# 無線網路設定指南

#### 版本注意事項

2008年6月

下列各段文字如與當地法規歧異時,於該地不適用之:LEXMARK INTERNATIONAL, INC.僅以現狀提供本出版品,不含任何明示或暗示之保證,包括,但不限於銷售性及針對特定目的適用性之暗示性保證。有些州禁止於特定交易中拒絕爲明示或暗示之保證,因此,本份聲明不一定適用於台端。

本出版品中,可能會有技術上或印刷上之錯誤。本處所提供之資料會定期進行變更;該等變更會併入其後發行的版本。所有論述之產品或程式,亦隨時有可能進行改進或變更。

#### © 2008 Lexmark International, Inc.

版權所有,翻製必究。

#### UNITED STATES GOVERNMENT RIGHTS

This software and any accompanying documentation provided under this agreement are commercial computer software and documentation developed exclusively at private expense.

# 目錄

| 版本注意事項                                          | 2                     |
|-------------------------------------------------|-----------------------|
| <b>安裝印表機</b>                                    | <b>5</b><br>          |
| 選擇連線方法                                          | 13                    |
| 準備無線連線在無線網路上安裝印表機所需的資訊                          | <b>14</b><br>14<br>14 |
| 使用 Windows 連接到無線網路<br>在無線網路上安裝印表機 (Windows)     | <b>16</b><br>16       |
| 使用 Macintosh 連接到無線網路<br>在無線網路上安裝印表機 (Macintosh) | <b>18</b><br>         |
| 無線網路設定疑難排解                                      | 21                    |
| 使用 USB 電纜連接<br>USB 設定與連線                        | <b>31</b><br>31       |
| 使用乙太網路連接<br>有線設定與連線                             | <b>32</b>             |
| 網路功能設定名詞解釋                                      | 33                    |
| 索引                                              | 35                    |

安裝印表機

## 請遵循下列步驟來設定印表機

**請注意:**如果沒有指示,請勿連接電纜。

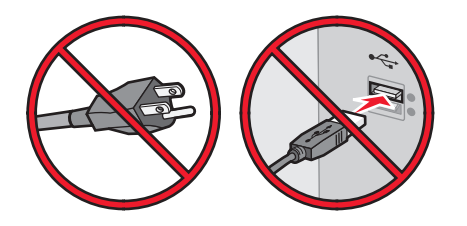

- 1 安裝印表機硬體。
- 2 決定印表機的連線方式。

本指南包含以下三種方式:

- 無線
- 有線(乙太網路)
- •本端 (USB)

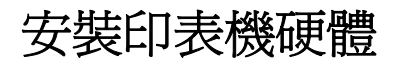

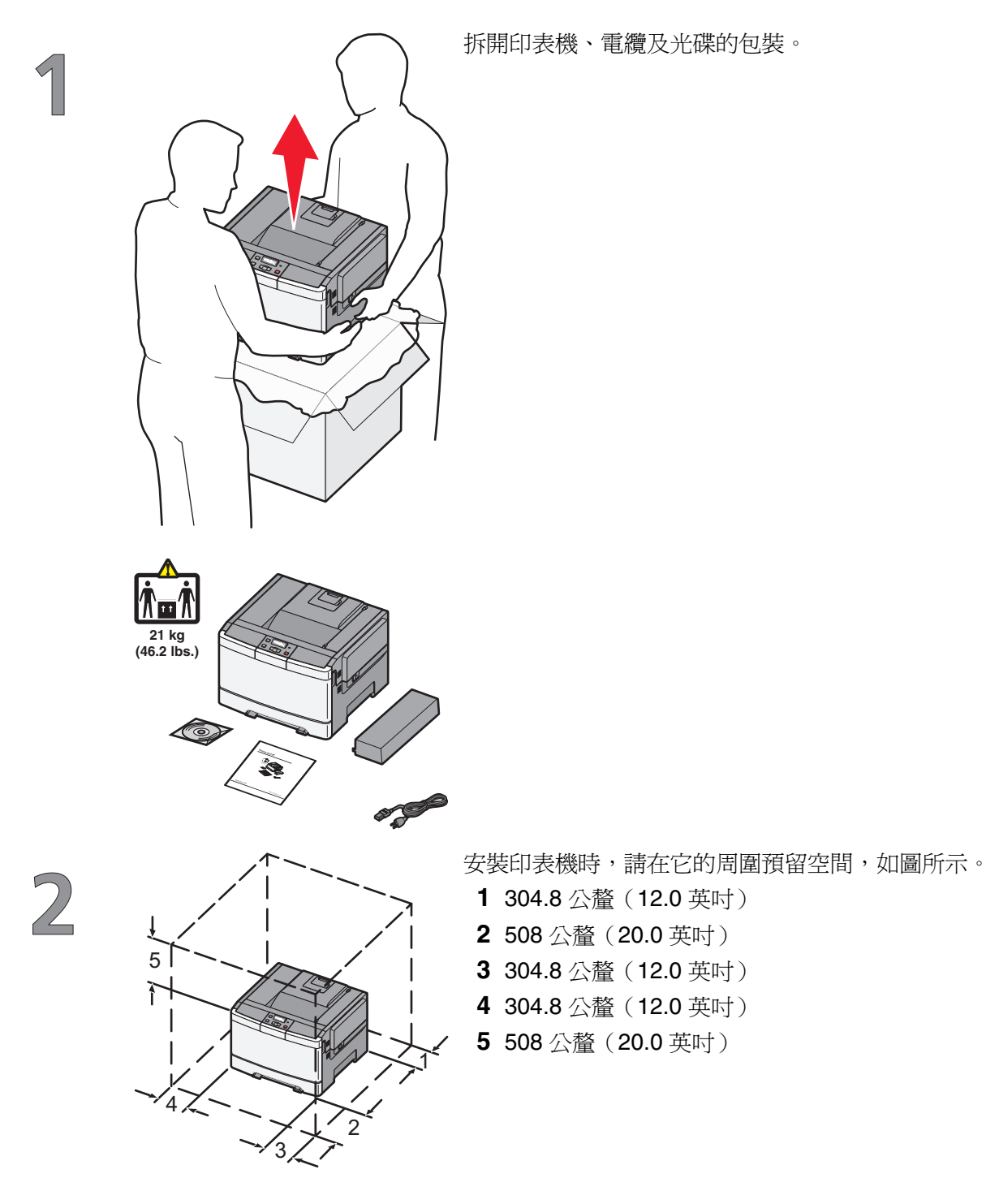

安裝印表機

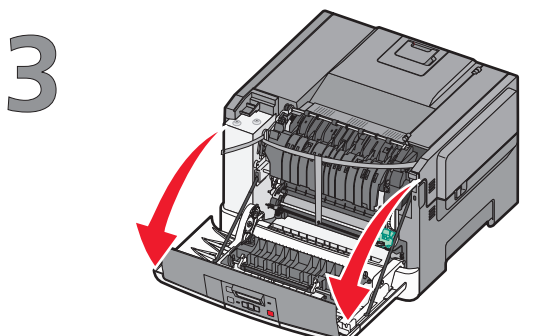

抓住前門側邊的握把,然後將它往您的方向拉,以打開前門。

▲ 請當心-表面會發熱:印表機內部的溫度可能很高。為避 免被發熱表面或元件燙傷的危險,請先讓該表面或元件冷卻之 後再觸摸。

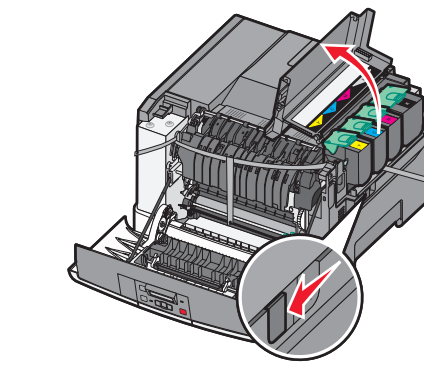

4

5

打開上層門蓋。

移除右邊蓋板。

5

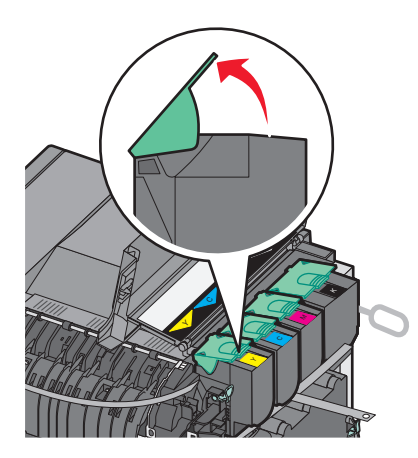

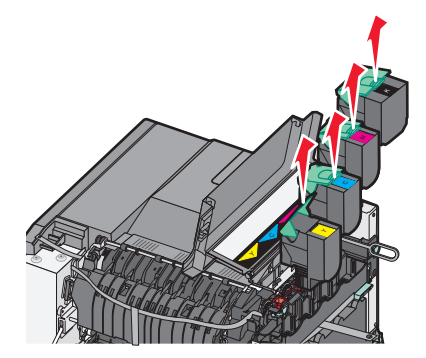

抬起握把以取出碳粉匣,然後輕輕拉開,讓它脫離成像套件。

安裝印表機

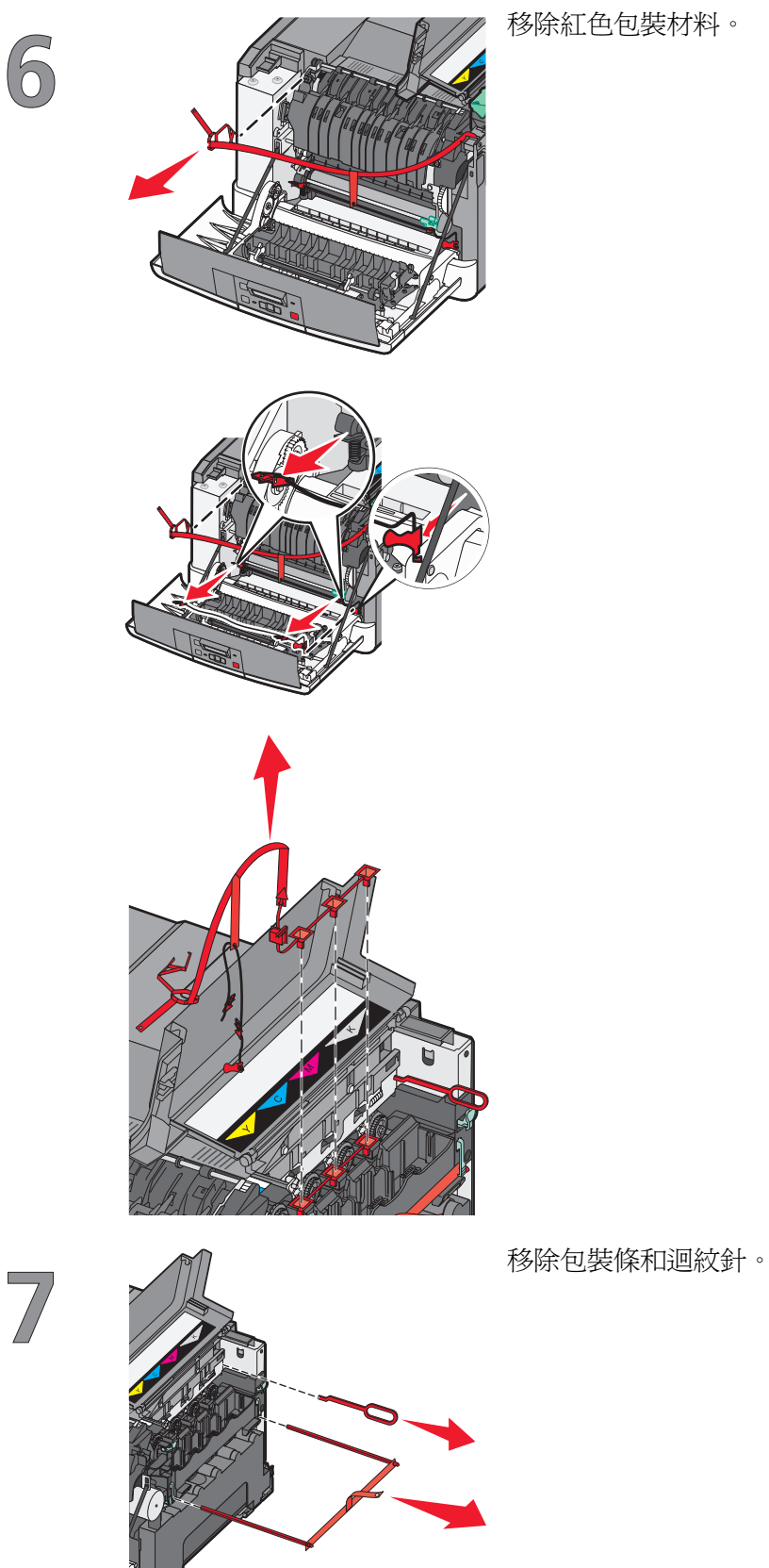

移除紅色包裝材料。

安裝印表機

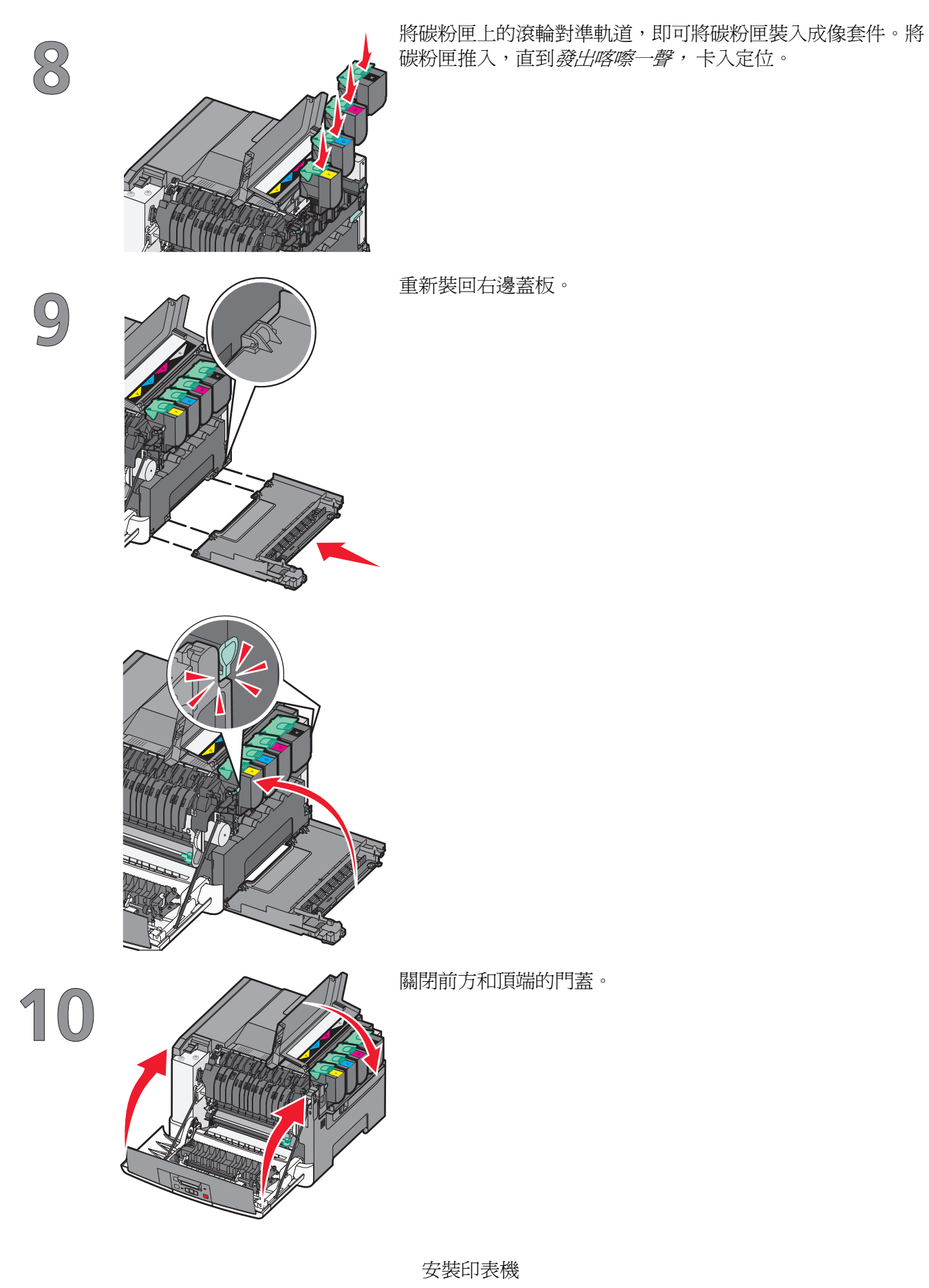

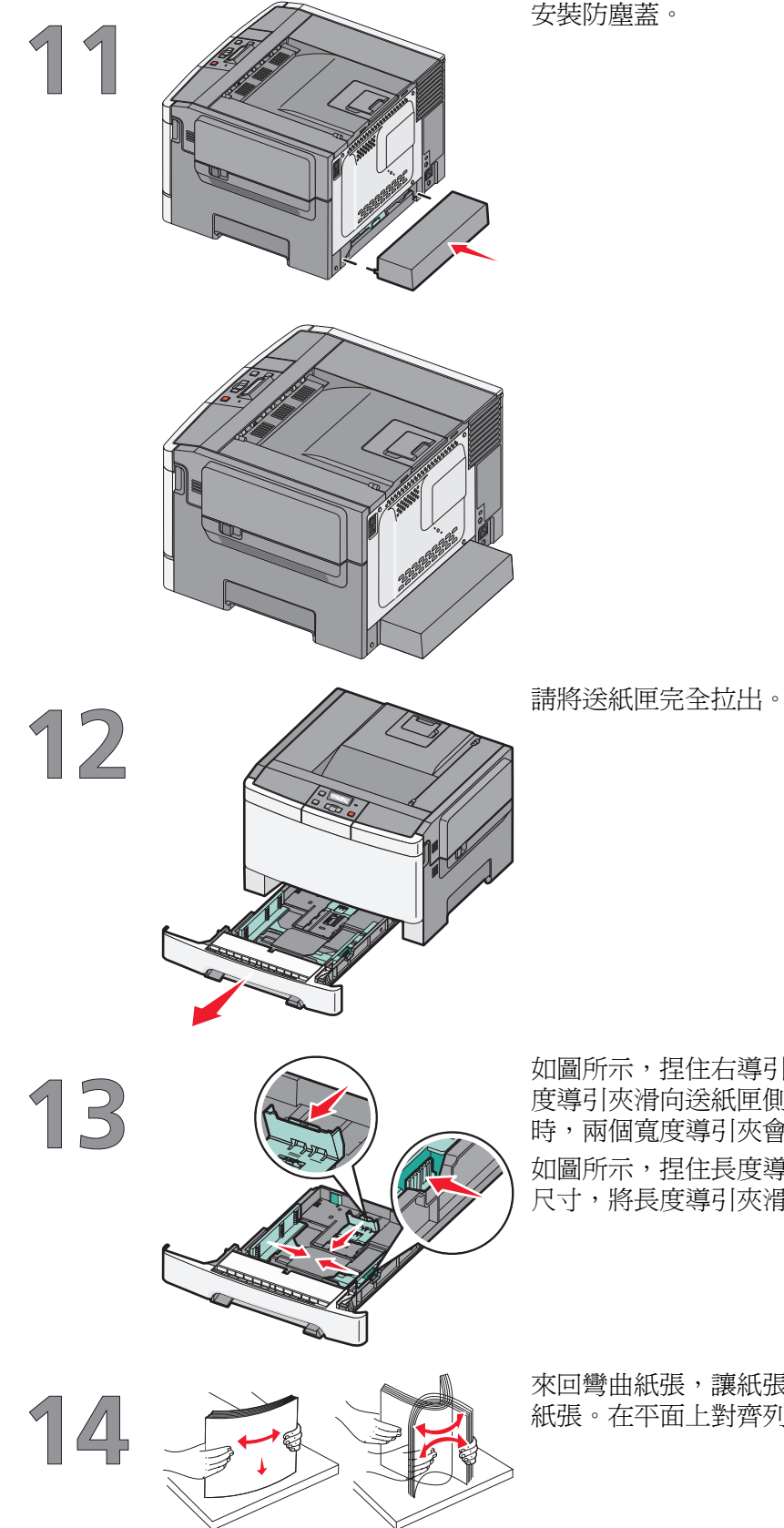

如圖所示,捏住右導引夾上的寬度導引夾定位拉片,然後將寬度導引夾滑向送紙匣側邊。請注意,當您只移動右寬度導引夾時,兩個寬度導引夾會一起移動。

如圖所示,捏住長度導引夾定位拉片,然後配合所載入的紙張 尺寸,將長度導引夾滑到正確的位置。

來回彎曲紙張,讓紙張鬆開,然後展成扇狀。請勿折疊或弄皺 紙張。在平面上對齊列印材質的邊緣。

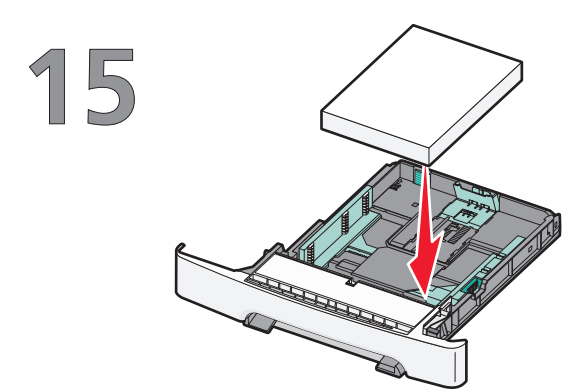

載入紙張堆疊,並將建議使用的列印面朝上。

確定紙張導引夾已放妥在紙張邊緣上。

**請注意**: 請確定導引夾側邊緊靠紙張邊緣,以便影像可以在頁面上正確成像。

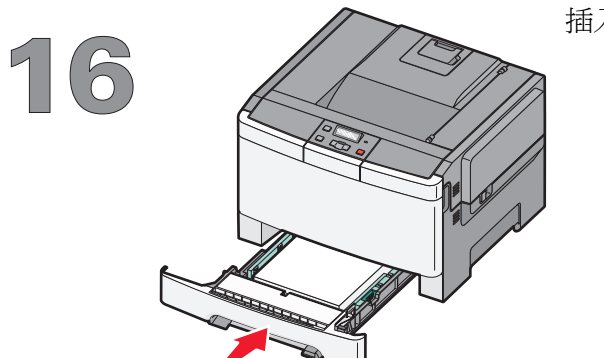

插入送紙匣。

選擇連線方法

**請注意:**如果沒有指示,請勿連接電纜。

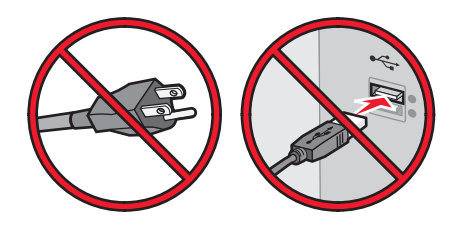

## 使用 Windows 連接到無線網路

如需詳細步驟,請參閱第 14 頁的「在無線網路上安裝印表機所需的資訊」及第 16 頁的「在無線網路上安裝印表機 (Windows)」。

## 使用 Macintosh 連接到無線網路

如需詳細步驟,請參閱第 14 頁的「在無線網路上安裝印表機所需的資訊」及第 18 頁的「在無線網路上安裝印表機 (Macintosh)」。

## 使用 USB 電纜直接連接到電腦

如需詳細步驟,請參閱第 31 頁的「使用 USB 電纜連接」。

## 使用乙太網路電纜連接到有線網路

如需詳細步驟,請參閱第32頁的「使用乙太網路連接」。

# 準備無線連線

## 在無線網路上安裝印表機所需的資訊

請注意:在安裝軟體未顯示提示之前,請勿自行連接安裝或網路電纜。

- SSID—SSID 又稱為網路名稱。
- 無線模式(或網路模式)一此模式為主從式 (Infrastructure) 或對等式 (Ad Hoc)。
- 頻道(對等式 (Ad Hoc) 網路適用) 一針對主從式 (Infrastructure) 網路,此頻道的預設值為自動。
  某些對等式 (Ad Hoc) 網路也需要此自動設定。若不確定所要選取的頻道,請洽詢您的系統支援人員。
- 安全方法—「安全方法」有下列三種基本選項:
  - WEP 金鑰
    若您的網路使用多個 WEP 金鑰,請在所提供的空格中,輸入 WEP 金鑰(最多四個)。您可以選取
    「預設 WEP 傳輸金鑰」,來選取目前正在網路上使用的金鑰。
    或
  - WPA 或 WPA2 通行詞組
    WPA 內含加密機制,以做為額外的安全層。選項為 AES 或 TKIP。路由器和印表機上的加密必須設為相同類型,否則印表機無法在網路上通訊。
  - 不採用安全性
    若無線網路未使用任何安全類型,則無任何安全資訊。

**請注意**:建議您不要使用不安全的無線網路。

若要利用「進階」方法,將印表機安裝在802.1X網路上,您可能需要下列項目:

- 鑑別類型
- 內部鑑別類型
- 802.1X 使用者名稱和密碼
- 憑證

請注意:如需有關配置 802.1X 安全的其他資訊,請參閱軟體與說明文件光碟上的網路功能設定指南。

## 使用 MAC 位址過濾功能將印表機新增至網路

每一個網路裝置都有一個唯一的硬體識別碼,以便和其他網路裝置相互區別。這個識別碼稱為媒體存取控制 (Media Access Control, MAC) 位址。

您可以在無線路由器上設定一份 MAC 位址清單,只允許 MAC 位址相符的裝置才能加入網路。這項作業稱 為 MAC 位址過濾。在使用 MAC 位址過濾的網路上安裝印表機時,請務必將印表機 MAC 位址新增至無線路 由器所允許的位址清單中。如果無線網路上不允許使用這個位址,則印表機將無法以無線方式運作。

如果印表機備有出廠安裝的內接式列印伺服器,印表機隨附的 MAC 位址表中的 MAC 位址,會是一系列的字母和數字。

MAC 位址的格式如下:

#### 00:04:12:34:56:78

請注意:若您找不到印表機 MAC 位址,請列印網路設定頁。它會顯示在網路設定頁上。如需有關列印網路設定頁的其他資訊,請參閱軟體與說明文件光碟上的用戶手冊。

# 使用 Windows 連接到無線網路

## 在無線網路上安裝印表機 (Windows)

在無線網路上安裝印表機之前,請確認下列事項:

- 無線網路已經完成設定,並且能正常運作。
- 您所使用的電腦已連接到印表機安裝所在的同一無線網路。
- 1 連接電源線,然後開啓印表機電源。

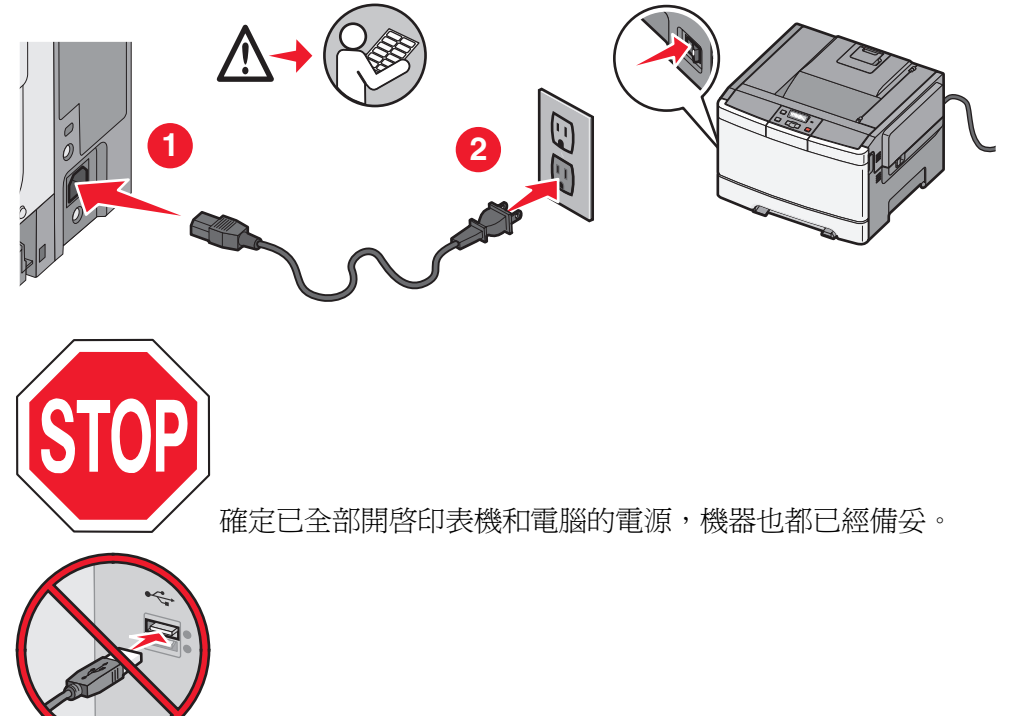

螢幕出現指示之前,請勿連接 USB 電纜。

2 請放入軟體與說明文件光碟。

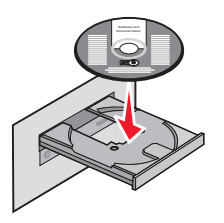

- **3** 按一下**安裝**。
- 4 按一下**同意**。
- 5 按一下建議使用。
- 6 按一下**無線網路連接**。

- 7 請按照下列順序連接電纜:
  - a 請使用 USB 電纜暫時連接無線網路上的電腦及印表機。

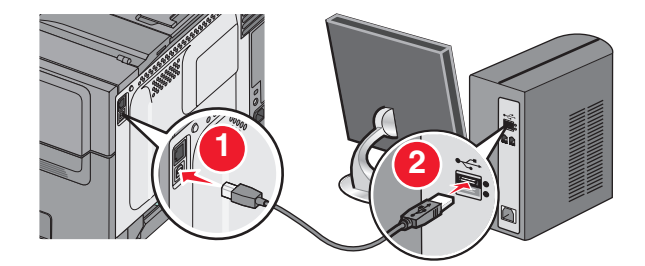

請注意:配置好印表機後,軟體會指示您中斷 USB 電纜的暫時連線,以進行無線列印。

**b** 如果您的印表機備有傳真功能,請連接電話電纜。

- 8 請遵循螢幕指示來完成軟體安裝程序。
- 9 若要讓無線網路上的其他電腦使用無線印表機,請對每一台電腦執行步驟2至6以及步驟8。

# 使用 Macintosh 連接到無線網路

## 在無線網路上安裝印表機 (Macintosh)

### 準備配置印表機

- 1 找出隨同印表機一起出貨的印表機 MAC 位址表。在以下提供的空格中,寫下 MAC 位址的最後六位數: MAC 位址: \_\_\_\_ \_\_\_ \_\_\_ \_\_\_ \_\_\_ \_\_\_\_
- 2 如果您的印表機備有傳真功能,請連接電話電纜。
- 3 連接電源線,然後開啓印表機電源。

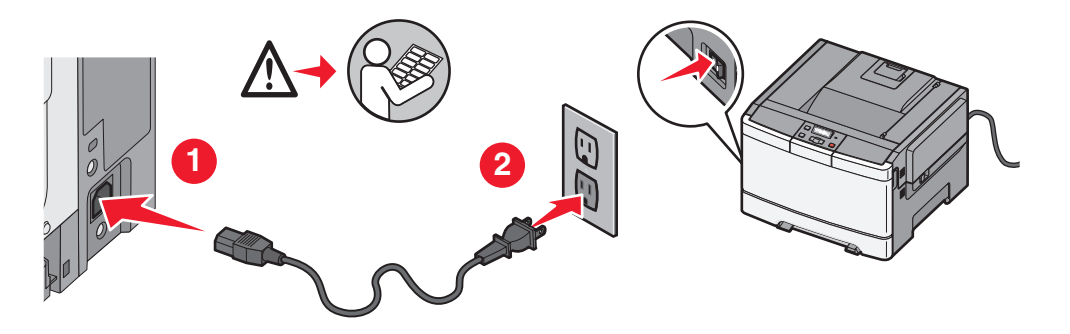

#### 輸入印表機資訊

1 存取 AirPort 選項。

#### 在 Mac OS X 10.5 版中

- a 從 Apple 功能表,選取 System Preferences (系統預置)。
- b 按一下 Network (網路)。
- C 按一下 AirPort ∘

#### 在 Mac OS X 10.4 版和舊版軟體中

- a 從「執行」功能表,選取應用程式。
- **b** 從「應用程式」檔案夾,按兩下 Internet Connect (網際網路連接)。
- C 從工具列,按一下 AirPort。
- 2 從「網路」蹦現功能表,選取列印伺服器 xxxxxx,其中 x 是 MAC 位址表上 MAC 位址的最後六位數。
- 3 開啓 Safari 瀏覽器。
- **4** 從 Bookmarks (書籤)下拉功能表,選取 Show (顯示)。
- 5 在 Collections (集合) 之下, 選取 Bonjour 或 Rendezvous, 然後連按兩下印表機名稱。
- 6 從「內嵌式 Web 伺服器」主要頁面,導覽至儲存無線設定資訊的頁面。

### 對印表機配置無線存取

- 1 在適當的欄位輸入網路名稱 (SSID)。
- 2 如果您使用無線路由器,請選取 Infrastructure (主從式 (Infrastructure)) 當做「網路模式」。
- 3 選取您要用來保護無線網路的安全性類型。
- 4 輸入印表機加入無線網路時所需的安全資訊。
- 5 按一下 Submit (提出)。
- 6 在您電腦上開啓 AirPort 應用程式:

#### 在 Mac OS X 10.5 版中

- a 從 Apple 功能表, 選取 System Preferences (系統預置)。
- b 按一下 Network (網路)。
- C 按一下 AirPort。

#### 在 Mac OS X 10.4 版和舊版軟體中

- a 從「執行」功能表,選取應用程式。
- **b** 從「應用程式」檔案夾,按兩下 Internet Connect(網際網路連接)。
- C 從工具列,按一下 AirPort。
- 7 從「網路」蹦現功能表,選取您的無線網路。

#### 配置電腦以無線方式使用印表機

若要列印到網路印表機,每位 Macintosh 使用者都必須安裝自訂 PostScript 印表機描述 (PPD) 檔案,而且必須在 Print Center (列印中心)或「印表機設定工具程式」中建立印表機。

- 1 在電腦上安裝 PPD 檔:
  - a 將軟體與說明文件光碟放入 CD 或 DVD 光碟機。
  - **b** 按兩下印表機的安裝程式套裝軟體。
  - C 從「歡迎使用」畫面,按一下繼續。
  - **d** 檢視「讀我檔案」後,再按一下繼續。
  - e 檢視授權合約後,請按一下繼續,然後按一下**同意**,接受合約條款。
  - f 選取目標,然後按一下繼續。
  - g 從「簡易安裝」畫面上,按一下**安裝**。
  - **h** 輸入使用者密碼,然後按一下**好**。 所有必要的軟體就會安裝在電腦上。
  - **i** 當安裝作業完成後,按一下**關閉**。
- 2 新增印表機:
  - **a** 對於 IP 列印:

#### 在 Mac OS X 10.5 版中

- **1** 從 Apple 功能表, 選取 System Preferences (系統預置)。
- **2** 按一下 Print & Fax (列印和傳真)。
- 3 按一下+。
- 4 從清單中選取印表機。
- 5 按一下 Add (新增)。

#### 在 Mac OS X 10.4 版中

- 1 從「執行」功能表,選取應用程式。
- 2 按兩下工具程式檔案夾。
- 3 找出印表機設定工具程式或 Print Center (列印中心),並在其上連按兩下。
- 4 從「印表機列表」中,選取新增。
- 5 從清單中選取印表機。
- 6 按一下 Add (新增)。
- **b** 對於 AppleTalk 列印:

#### 在 Mac OS X 10.5 版中

- **1** 從 Apple 功能表,選取 System Preferences (系統預置)。
- **2** 按一下 Print & Fax (列印和傳真)。
- 3 按一下+。
- 4 按一下 AppleTalk。
- 5 從清單中選取印表機。
- 6 按一下 Add (新增)。

#### 在 Mac OS X 10.4 版中

- 1 從「執行」功能表,選取應用程式。
- 2 按兩下工具程式檔案夾。
- 3 找出 Print Center (列印中心)或印表機設定工具程式,並在其上連按兩下。
- 4 從「印表機列表」中,選取新增。
- 5 選取 Default Browser (預設瀏覽器)標籤。
- 6 按一下 More Printers (其他印表機)。
- 7 從第一個蹦現功表,選取 AppleTalk。
- 8 從第二個蹦現功能表,選取 Local AppleTalk zone(本端 AppleTalk 區域)。
- 9 從清單中選取印表機。
- 10 按一下 Add (新增)。

# 無線網路設定疑難排解

如需有關網路專有名詞與概念的其他資訊,請參閱軟體與說明文件光碟上的用戶手冊。

## 無線疑難排解檢查表

在開始無線印表機疑難排解之前,請先驗證:

- 已經打開印表機電源,而且插頭也插入至有電的電源插座。
- SSID 正確。
  請列印網路設定頁,來驗證印表機使用的 SSID。
  如果您不確定 SSID 是否正確,請再執行一次無線設定。
- 安全性資訊正確(如果您的網路有安全防護的話)。
  如果您不確定安全性資訊是否正確,請再執行一次無線設定。
- 無線網路運作正常。
  請嘗試存取無線網路上的其他電腦。
  如果網路具有網際網路存取權,請嘗試透過無線連線,連接到網際網路。
- 印表機的加密方法(AES 或 TKIP)和無線存取點(使用 WPA 安全性的網路)使用的方法相同。
- 印表機在無線網路的範圍內。
- 對於大部分網路,印表機應該位在距離無線存取點(無線路由器)100英呎(30公尺)的範圍內。
- 印表機的位置遠離可能阻斷無線信號的障礙物。
  請移除存取點與印表機之間的所有大型金屬物件。
  請確定印表機與無線存取點之間,沒有造成分隔作用的柱桿、牆壁、或內含金屬或水泥的樑柱。
- 印表機的擺放位置須遠離其他可能干擾無線信號的電子裝置。
  許多裝置均可能干擾無線信號,包括嬰兒監視器、馬達、無線電話機、安全監視攝影機、其他無線網路,以及某些藍芽裝置。
- 您要執行作業的電腦上,已經安裝印表機驅動程式。
- 選取的印表機連接埠正確。
- 電腦與印表機連線到同一個無線網路。

## 列印網路設定頁

網路設定頁會列出印表機的配置設定值,包括 IP 位址與 MAC 位址。當您要疑難排解印表機的網路配置時, 這項資訊便可發揮最大功效。

如需列印網路設定頁的其他資訊,請參閱安裝軟體光碟上的用戶手冊。

## 無法透過無線網路列印

如果您在安裝時遇到問題,或您的印表機未顯示在印表機資料夾中,或是在傳送列印工作時未顯示為印表機選項,您可以嘗試先解除安裝,然後再重新安裝該軟體。

以下為可能的解決方案。請嘗試下列其中一個或多個項目:

### 確定您的電腦已連線到無線存取點(無線路由器)

- 請開啓 Web 瀏覽器,並存取任意網站,檢查您是否有網際網路存取權。
- 如果無線網路上有其他電腦或資源,請檢查您是否可以從電腦存取它們。

### 將電腦及(或)印表機移到更靠近無線路由器的地點

雖然 802.11b 或 802.11g 網路中各裝置之間的有效距離是 300 英呎,但一般而言,有效範圍在 100 - 150 英呎內時,才能發揮最佳效能。

### 請移動存取點,使干擾降到最小

其他裝置(例如:微波爐或其他電器用品、無線電話、嬰兒監視器及保全系統攝影機)也可能產生暫時性干擾。確定存取點的擺放位置沒有太靠近這類裝置。

### 檢查印表機是否與電腦位於相同的無線網路

列印網路設定頁。請參閱印表機隨附的說明文件,以取得有關列印網路設定頁的詳細資料。

確定印表機所使用的 SSID 與無線網路 SSID 相符。若您不確定如何尋找網路 SSID,請使用下列其中一種方式:

#### 使用 Windows

1 在 Web 瀏覽器的位址欄位中,輸入無線存取點的 IP 位址。

如果您不知道無線存取點的 IP 位址:

a 執行下列其中一項:

#### 在 Windows Vista 中

- 1 按一下 🚳。
- 2 按一下所有程式 → 附屬應用程式。
- **3** 按一下命令提示字元。

#### 在 Windows XP 和舊版軟體中

- 1 按一下開始。
- 2 按一下所有程式或程式集 → 附屬應用程式 → 命令提示字元。
- **b** 輸入 ipconfig。

- C 按下 Enter。
  - •「預設的閘道」項目通常就是無線存取點。
  - IP 位址會以四組以句點隔開的號碼呈現,例如: 192.168.0.100。IP 位址的開頭也可能是數字 10 或 169。以哪個數字開頭,需視作業系統或無線網路軟體而定。
- 2 當螢幕出現提示時,請輸入無線存取點的使用者名稱和密碼。
- 3 按一下確定。
- 4 在主要頁面上,按一下**無線**或其他選項(其中儲存了各項設定)。這時會出現 SSID。
- 5 請將 SSID、安全性類型,以及 WEP 金鑰/WPA 通行詞組(若有顯示的話)用筆寫下來。

請注意:請確定所抄寫的網路資訊完全正確(包括任何英文字母的大小寫)。

6 請將 SSID 與 WEP 金鑰或 WPA 複雜密碼儲存在安全的場所,供日後參考用。

#### 使用 Macintosh 時搭配 AirPort base station

#### 在 Mac OS X 10.5 版本中

- 1 從功能表列,按一下**蘋果清單 → 系統預置**。
- 2 按一下 Network (網路)。
- 3 按一下 AirPort。

這時,Network Name (網路名稱)蹦現功能表中會出現電腦所連接之網路的 SSID。

4 請用筆將 SSID 寫下來。

#### 在 Mac OS X 10.4 版和舊版軟體中

- 1 從功能表列,按一下執行 → 應用程式。
- 2 從「應用程式」檔案夾,按兩下 Internet Connect (網際網路連接)。
- 3 從工具列,按一下 AirPort。

這時,Network(網路)蹦現功能表中會出現電腦所連接之網路的 SSID。

4 請用筆將 SSID 寫下來。

#### 使用 Macintosh 時搭配無線存取點

1 在 Web 瀏覽器的位址欄位中,輸入無線存取點的 IP 位址,然後繼續執行步驟 2。 如果您不知道無線存取點的 IP 位址,請執行下列各項:

#### 在 Mac OS X 10.5 版中

- a 從功能表列,按一下蘋果清單 → 系統預置。
- **b** 按一下 Network (網路)。
- C 按一下 AirPort。
- **d** 按一下進階。
- e 按一下 TCP/IP。

「路由器」項目通常就是無線存取點。

#### 在 Mac OS X 10.4 版和舊版軟體中

- a 從功能表列,按一下蘋果清單 → 系統預置。
- **b** 按一下 Network (網路)。
- C 從「顯示」蹦現功能表選取 Airport。
- d 按一下 TCP/IP。

「路由器」項目通常就是無線存取點。

- 2 當螢幕出現提示時,請輸入您的使用者名稱和密碼。
- **3** 按一下確定。
- 4 在主要頁面上,按一下**無線**或其他選項(其中儲存了各項設定)。這時會顯示 SSID。
- 5 請將 SSID、安全性類型,以及 WEP 金鑰/WPA 通行詞組(若有顯示的話)用筆寫下來。 請注意:
  - 請確定所抄寫的網路資訊完全正確(包括任何英文字母的大小寫)。
  - 將 SSID 和 WEP 金鑰或 WPA 通行詞組存放在安全的地方,以備日後參考之用。

### 檢查 WEP 金鑰或 WPA 通行詞組

如果您的無線存取點使用「如實體線路般私密性協定」(Wireless Equivalent Privacy, WEP) 安全性,WEP 金鑰應該是:

- 10或26個十六進位字元。十六進位字元是A-F、a-f與0-9。
  或
- 5 或 13 個 ASCII 字元。ASCII 字元指的是鍵盤上找得到的字母、數字與其他符號。WEP 金鑰中的 ASCII 字元會區分大小寫。

如果您的無線存取點使用「Wi-Fi 保護存取協定」(Wi-Fi Protected Access, WPA) 安全性, WPA 通行詞組應該是:

• 8 到 63 個 ASCII 字元。WPA 通行詞組中的 ASCII 字元會區分大小寫。

戜

• 64 個十六進位字元。十六進位字元是 A-F、a-f 與 0-9。

請注意:若不瞭解本資訊,請參閱無線網路隨附的說明文件,或聯絡無線網路設定人員。

### 中斷 VPN 階段作業連線

當您透過 VPN 連線到其他網路時,您將無法透過無線網路來存取印表機。請先結束 VPN 階段作業,再嘗試列印。

### 檢查進階安全性設定

- 若要利用 MAC 位址過濾功能來限制無線網路的存取權,您必須將印表機的 MAC 位址新增到允許連接到 無線存取點的位址清單。
- 如果您將無線存取點設成發出有限數目的 IP 位址,您必須變更此設定,才能夠加入印表機。
- 請注意:若不瞭解如何進行這些變更,請參閱無線網路隨附的說明文件,或聯絡無線網路設定人員。

## 連接到虛擬私人網路 (VPN) 時遺失與印表機的通訊

連接到大部分的*虛擬私人網路* (VPN)時,都會遺失區域網路上的無線印表機連線。大部分的 VPN 都只允許使用者與該 VPN 通訊,不允許同時與其他網路通訊。若要具備同時連接區域網路與 VPN 的功能,VPN 系統支援人員必須啓動分割通道 (split tunneling) 功能。請注意,某些組織會基於安全或技術考量,不允許使用分割通道功能。

## 連接 USB 電纜後,無法繼續進行無線配置

### 請檢查 USB 電纜

如果連接 USB 電纜後,配置軟體不允許您繼續以無線方式配置印表機,則可能是電纜有問題。請嘗試下列其中一個或多個項目:

- 請確定 USB 電纜沒有損壞。若 USB 電纜有明顯的損壞,請改用新電纜試試看。
- 將電纜直接連接到電腦和印表機。集線器、開關切換盒及擴充底座有時可能會干擾 USB 連線。
- 確定已正確連接 USB 電纜。
- 1 將大型矩形接頭連接到電腦的 USB 連接埠。USB 連接埠可能位於電腦的 前方或後方,呈水平或垂直排列。

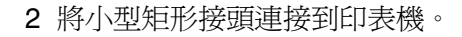

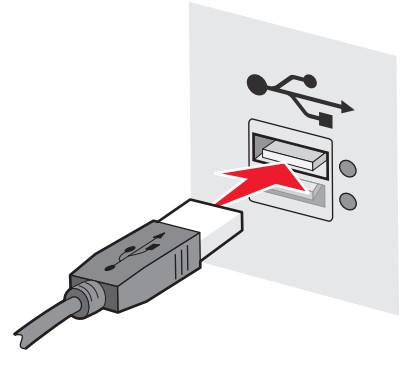

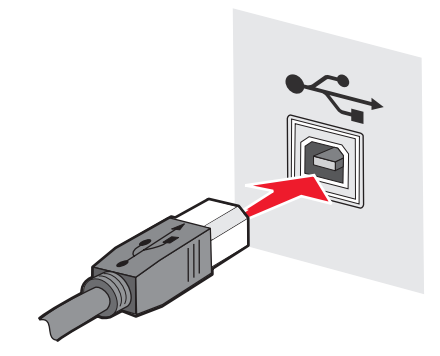

## WEP 金鑰或 WPA 預先共用金鑰無效

### 輸入金鑰時造成的錯誤

- 請小心重新輸入金鑰。
- 請確認金鑰的字元數和字元類型均正確。

#### WEP 金鑰

有效的 WEP 金鑰必須是:

- 10 或 26 個十六進位字元。十六進位字元是 A-F、a-f 與 0-9。 *或*
- 5 或 13 個 ASCII 字元。ASCII 字元指的是鍵盤上找得到的字母、數字與其他符號。

#### WPA 預先共用金鑰

有效的 WPA 預先共用金鑰必須是:

- 8 到 63 個 ASCII 字元。WPA 預先共用金鑰中的 ASCII 字元會區分大小寫。 或
- 64 個十六進位字元。十六進位字元是 A-F、a-f 與 0-9。

請注意:ASCII 金鑰會區分大小寫。請務必包含正確的大小寫字母。

## 網路未顯示在「無線網路」清單上

有許多原因會導致目標網路在印表機安裝期間未顯示在網路清單上。

### 網路未群組發送本身的 SSID

因為網路未群組發送本身的 SSID,有些網路不會顯示在網路清單上。

- 1 選取我要輸入不同的網路。
- 2 按一下下一步。
- 3 請輸入 SSID、無線模式,以及通道(如果已經選取 Ad Hoc)資訊。
- 4 按一下下一步,繼續進行安裝。

#### 印表機將被移至遠端網路

- 如果網路的設定與安全資訊正確,則您不需要從「無線網路」清單存取無線網路。
- 繼續進行印表機安裝。當它移近該網路的範圍時,便會加入遠端網路:
  - 1 選取我要輸入不同的網路。
  - 2 按一下下一步,然後完成必要的網路資訊。

**請注意:**「無線設定公用程式」會在最後一個畫面上報告安裝不成功,但印表機將正確配置到遠端網路。要 避免顯示這個畫面,請使用「進階」安裝方法,同時選取**不要確認印表機可以加入網路(適用於遠端安** 裝)。

### 印表機或安裝的電腦距離存取點太遠

- 請將印表機及/或電腦移到更靠近存取點的位置。
- 如果新區域需要無線覆蓋率的話,請新增另一個存取點。

無線網路設定疑難排解

### 無線網路未正常運作

請確認網路設備運作正常:

- 請嘗試連接到網路上的其他資源。
- 請嘗試 ping 或登入存取點。

**請注意:**如果您無法和無線網路上的裝置互通,有可能是電腦或無線網路的配置發生問題。請聯絡系統支援 人員,或參閱存取點說明文件,來取得協助。

### 無線基地台與安裝電腦之間出現 RF (無線電頻) 干擾

請重新安排網路與信號路徑中的物件,以減少無線基地台與安裝電腦之間的 RF 干擾來源。RF 干擾來源包括:

- 微波爐
- 無線電話
- 業餘無線電
- 藍芽裝置
- 車庫門電子鑰匙
- 安全監視攝影機

請注意:變更存取點用於群組發送的無線通道,可以協助解決干擾問題。

### 印表機與存取點之間有物件阻斷信號

無線信號也可能因存取點與印表機間的路徑中之物件,而遭到扭曲或阻斷。

- 室內樑柱或金屬牆或水泥隔間
- 地板
- 金屬隔板或隔間
- 大型金屬資料櫃、桌子、書架或其他大型金屬物件
- 高含水量的物件,包括:魚缸、大型植物、紙疊,以及人群

請注意:請將存取點放在任何障礙物的上方或前方。

### 無線網路上有太多的裝置

無線裝置要在網路上沒有其他裝置正進行互通時,才能進行通信。電腦、印表機及其他無線裝置太多,會使無線網路過於忙碌,而導致新裝置無法傳送或接收資訊。

- 新增另一個存取點,可以協助解決這類問題。
- 手動輸入所有的網路資訊,來配置網路印表機。網路印表機完成配置後,即可正常運作。
- 請嘗試關閉一些無線裝置,來減少網路資料流量。

## 「無線設定公用程式」無法與印表機互通

以下為可能的解決方案。請嘗試下列其中一個或多個項目:

### 印表機的電源未開啓

- 開啓印表機電源。
- 請確認印表機插頭已插入運作正常的電源排插或電源插座。

請注意:如果電源指示燈不亮,表示印表機沒有通電。

### USB 連線發生問題

- 請確認安裝纜線已連接到電腦和印表機。
- 請確認安裝纜線的方形端(而非扁平、矩形端)已插入印表機。
- 拔除 USB 電纜後再重新插入。
- 嘗試電腦上不同的 USB 連接埠。USB 連接埠可能在電腦後方或前方。
- 嘗試不同的 USB 電纜。

## 「無線設定公用程式」在無線印表機配置期間停止回應

如果「無線設定公用程式」在無線配置過程中停止回應,請重新啓動電腦。請放入軟體與說明文件光碟片,重新執行「無線設定公用程式」。

## 印表機在完成無線配置後無法列印

以下為可能的解決方案。請嘗試下列其中一個或多個項目:

### 確定印表機電源已開啓

- 確認已經打開印表機電源,而且電源燈亮起。
- 請確認印表機插頭已插入運作正常的電源排插或插座。

### 確認印表機已經備妥

- 檢查印表機狀態,並確認可以列印。
- 如果印表機尙未備妥,請先關閉印表機電源,然後再打開。

### 關閉其他廠商的防火牆

- 如果電腦已經安裝非 Microsoft 軟體防火牆,請嘗試暫時關閉該軟體。請檢查能否在關閉防火牆後列印。請重新啓動防火牆,並繼續進行疑難排解。
- 請更新電腦上任何非 Microsoft 防火牆軟體。
- 請將印表機相關聯的任何程式加至防火牆白名單。

無線網路設定疑難排解

### 確認無線網路運作正常

- 請嘗試存取無線網路上的其他裝置,確認網路運作正常。
- 請聯絡系統支援人員,確認網路運作正常。

### 驗證已選取正確的連接埠或印表機

- 如果您嘗試進行無線列印,請確認未選取 USB 連接埠。
- 如果已經安裝多台印表機,請驗證選取的是正確的印表機。

### 確認 WINDOWS 運作正常

- 嘗試重新啓動電腦。
- 嘗試重新安裝印表機驅動程式。
- 嘗試先解除安裝印表機驅動程式,然後再重新安裝。

### 確認印表機可以運作

- 請放入軟體與說明文件光碟片,並使用 USB 連線來安裝印表機。
- 如果印表機可以在 USB 連線上運作,表示印表機運作正常。

### 確定印表機驅動程式已安裝在印表機上

所有列印至無線印表機的電腦,必須先完成安裝該印表機驅動程式。

•請放入軟體與說明文件光碟片,來安裝印表機驅動程式。

## 無法列印,而且電腦有防火牆

協力廠商(非 Microsoft)的防火牆可能會干擾無線列印作業。如果印表機和電腦均完成正確配置,而且無線網路也能正常運作,但印表機卻無法進行無線列印,這時問題可能出在防火牆。如果電腦有防火牆(非 Windows 防火牆),請嘗試以下任一種或多種方式:

- 使用製造商提供的最新版更新程式來更新防火牆。參閱您防火牆隨附的說明文件,瞭解如何處理類似情況。
- 如果當您安裝印表機或嘗試列印時程式要求防火牆存取,這時請確定要允許讓這類程式執行。
- 暫時關閉防火牆,並在電腦上安裝無線印表機。當您完成無線安裝後,請重新啓動防火牆。

## 安裝期間網路印表機未顯示在印表機選項清單上

### 請確定印表機和電腦位在同一無線網路上

印表機的 SSID 必須和無線網路的 SSID 相符。

#### 尋找網路 SSID

- 1 在瀏覽器的位址欄位中,輸入無線基地台的 IP 位址。
  - a 如果您不知道無線基地台的 IP 位址,請執行下列其中一項:

無線網路設定疑難排解

在 Windows Vista 中

- 1 按一下 💿。
- 2 按一下所有程式 → 附屬應用程式。
- 3 按一下命令提示字元。

#### 在 Windows XP 和舊版軟體中

- 1 按一下開始。
- 2 按一下所有程式或程式集 → 附屬應用程式 → 命令提示字元。
- **b** 輸入 ipconfig。
- C 按下 Enter。
  - •「預設的閘道」項目通常就是存取點。
  - IP 位址會以四組以句點隔開的號碼呈現,例如: 192.168.1.1。
- 2 出現提示時,請輸入存取點的使用者名稱及密碼。
- **3** 按一下確定。
- 4 尋找顯示 SSID 的頁面。
- 5 記下所顯示的 SSID、安全類型及 WEP 金鑰或 WPA 複雜密碼。

請注意:請確定抄寫正確,包括任何字母大小寫在內。

#### 重新執行「無線設定公用程式」

- 1 執行下列其中一項:
  - 在 Windows Vista 中, 按一下 🚳。
  - 在 Windows XP 和舊版軟體中,按一下開始。
- 2 按一下所有程式或程式集,然後從清單中選取印表機程式資料夾。
- 3 按一下無線設定公用程式。

**請注意:**如果電腦尙未安裝「無線設定公用程式」,請放入*軟體與說明文件光碟片*,然後依循無線安裝路徑執行作業。

4 請遵循電腦畫面上的指示,包括在出現提示時輸入無線基地台的 SSID,以及 WEP 金鑰或 WPA 複雜密碼。

請注意:作為安裝程序的一部分,您可能會看到提示,要求您使用電纜重新連接印表機與電腦。

5 請將 SSID 與 WEP 金鑰或 WPA 複雜密碼儲存在安全的場所,供日後參考用。

# 使用 USB 電纜連接

## USB 設定與連線

1 請放入軟體與說明文件光碟。

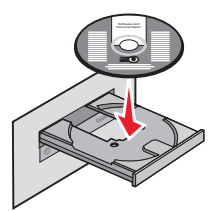

- **2** 按一下**安裝**。
- 3 按一下同意。
- 4 按一下建議使用。
- 5 按一下本端連接。
- 6 將安裝電纜連接至電腦上的 USB 連接埠,以及印表機背部的 USB 連接埠。

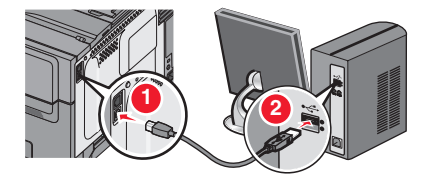

7 將電源線連接至印表機,並插入牆上電源插座。開啓印表機電源。

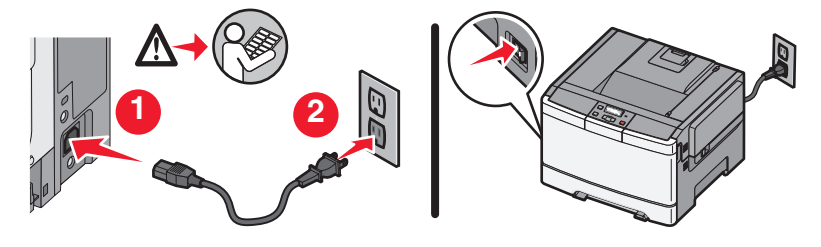

請注意:如需有關電話與傳真設定的其他資訊,請參閱軟體與說明文件光碟上的用戶手冊。

# 使用乙太網路連接

## 有線設定與連線

1 請放入軟體與說明文件光碟。

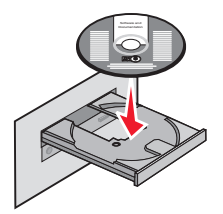

- 2 按一下安装。
- **3** 按一下**同意**。
- 4 按一下建議使用。
- 5 按一下有線網路連接。
- 6 將乙太網路電纜連接至印表機,以及網路上作用中的乙太網路連接埠。

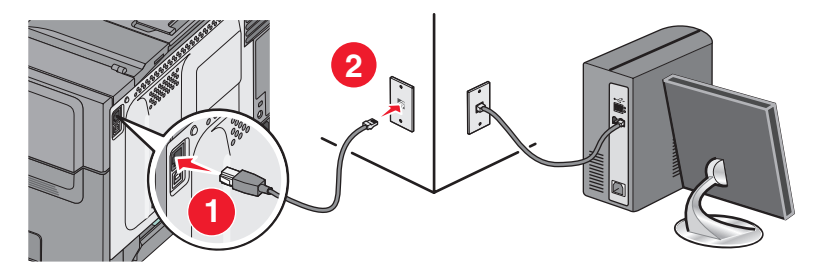

確定您目前用來配置印表的電腦,已連接至與印表機同一網路上的網路連接埠(該連接埠運作中)。

7 將電源線連接至印表機,並插入牆上電源插座。開啓印表機電源。

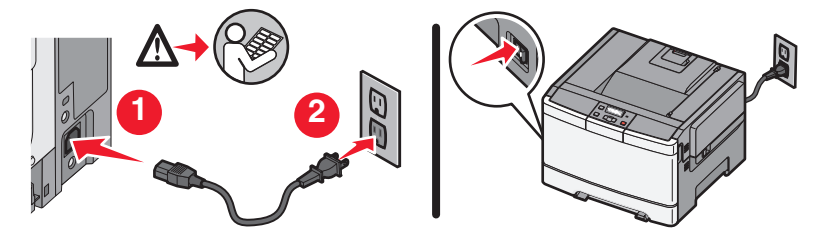

8 請遵循螢幕指示來完成有線配置。

請注意:如需有關電話與傳真設定的其他資訊,請參閱軟體與說明文件光碟上的用戶手冊。

# 網路功能設定名詞解釋

| DHCP IP 位址 (DHCP IP address)                                    | 一種由 DHCP 伺服器自動指定的 IP 位址。                                                                                        |
|-----------------------------------------------------------------|----------------------------------------------------------------------------------------------------|
| DHCP 伺服器 (DHCP server)                                          | 可爲網路上的每一個裝置提供唯一 IP 位址的電腦或路由器。唯一的位址可<br>避免發生衝突。                                                                  |
| ipconfig                                                        | 一種指令,可顯示 Windows 電腦的 IP 位址和其他網路資訊。                                                                              |
| IP(網際網路通訊協定)位址 (IP<br>address, Internet Protocol address)       | 電腦或印表機的網路位址。網路上的每一個裝置各有其本身的網路位址。<br>位址可以由您手動指定(靜態 IP 位址)、可以由 DHCP 伺服器自動指定<br>(DHCP IP 位址),也可以由裝置自動指定(自動 IP 位址)。 |
| MAC 過濾功能 (MAC filtering)                                        | 一種限制存取的方法,藉由指定能在網路上通訊的 MAC 位址,來限制對<br>無線網路的存取權。您可以在無線路由器或存取點上指定此設定。                                             |
| MAC(媒體存取控制)位址 (MAC<br>address, Media Access Control<br>address) | 一種硬體位址,用於唯一識別網路上的每一個裝置。                                                                                         |
| ping                                                            | 一項測試,用以確認電腦是否可與其他裝置通訊。                                                                                          |
| USB port(USB 連接埠)                                               | 位於電腦背部的一個矩形的小連接埠,可利用 USB 電纜連接週邊裝置,並<br>可讓週邊裝置進行高速通訊。                                                            |
| USB 電纜 (USB cable)                                              | 一種富有彈性的輕型電纜,與平行電纜相比,USB 電纜可讓印表機以更快的速度與電腦通訊。                                                                     |
| Wi-Fi                                                           | 一種工業術語,用以說明一項用來建立可互用性的無線區域網路 (WLAN)的技術。                                                                         |
| WPA2                                                            | 一種新版的 WPA。舊型路由器比較不可能支援此安全性設定。另外還有WPA 和 WEP 這兩種可行的安全性設定。                                                         |
| WPA(Wi-Fi 保護存取協定)(WPA,<br>Wi-Fi Protected Access)               | 一種安全性設定,有助於防止在未經授權的情況下存取無線網路。對等式 (Ad Hoc) 無線網路不支援 WPA。另外還有 WEP 和 WPA2 這兩種可行的 安全性設定。                             |
| 主從式模式 (infrastructure mode)                                     | 一種無線裝置設定,可讓無線裝置利用存取點或路由器,直接與其他無線裝置通訊。                                                                           |
| 信號強度 (signal strength)                                          | 傳輸信號的接收強度度量。                                                                                                    |
| 內接式無線列印伺服器 (internal<br>wireless print server)                  | 一種裝置,可讓電腦和印表機在不使用電纜的情況下,透過網路互相交談。                                                                               |
| 切換器 (switch)                                                    | 一種類似網路集線器的裝置,可將不同網路連接在一起。                                                                                       |
| 動態主機配置協定 (Dynamic Host<br>Configuration Protocol, DHCP)         | 一種由 DHCP 伺服器所使用的語言。                                                                                             |
| 印表機別名 (printer nickname)                                        | 您指定給印表機的唯一名稱,方便您和其他人在網路上辨識該印表機。                                                                                 |
| 基本服務設置 (Basic Service Set,<br>BSS)                              | 「基本服務設置」說明您使用的無線網路類型。BSS 類型可以是下列任一項:主從式 (Infrastructure) 網路或對等式 (Ad-Hoc) 網路。                                    |
| 如實體線路般私密性協定 (Wired<br>Equivalent Privacy, WEP)                  | 一種安全性設定,有助於防止在未經授權的情況下存取無線網路。另外還有 WPA 和 WPA2 這兩種可行的安全性設定。                                                       |
| 安全金 <b>錀 (security key)</b>                                     | 一種用於保障網路安全的密碼(例如:WEP金鑰或WPA通行詞組)。                                                                                |
| 安裝電纜 (installation cable)                                       | 在某些安裝方式下,可利用它將印表機暫時連接到電腦。                                                                                       |

| 對等式模式 (ad hoc mode)                               | 一種無線裝置設定,可讓無線裝置在不使用存取點或路由器的情況下,直接與其他無線裝置通訊。                           |
|---------------------------------------------------|-----------------------------------------------------------------------|
| 對等式網路 (ad hoc network)                            | 一種不使用存取點的無線網路。                                                        |
| 服務設置識別碼 (Service Set Identifier,<br>SSID)         | 無線網路的名稱。當您將印表機連接到無線網路時,印表機必須使用該網路所使用的相同 SSID。又稱為網路名稱或 BSS(基本服務設置)。    |
| 無線存取點 (wireless access point)                     | 一種裝置,可將各種無線裝置連接在一起,共同形成一個無線網路。                                        |
| 無線路由器 (wireless router)                           | 一種也可以當作無線存取點的路由器。                                                     |
| 網路印表機伺服器/網路連結器 (network<br>adapter/card)          | 一種裝置,可讓電腦或印表機透過網路互相交談。                                                |
| 網路名稱 (network name)                               | 請參閱第 34 頁的「服務設置識別碼 (Service Set Identifier, SSID)」。                   |
| 網路集線器 (network hub)                               | 一種裝置,可連接有線網路上的多個裝置。                                                   |
| 自動 IP 位址 (AutoIP address)                         | 一種由網路裝置自動指定的 IP 位址。若裝置設定為使用 DHCP,但無 DHCP 伺服器可供使用,則該裝置可能會指定「自動 IP 位址」。 |
| 路由器 (router)                                      | 一種裝置,可與多台電腦或其他裝置共用單一網際網路連線。基本路由器<br>可控制網路資料流量。                        |
| 通用管理位址 (Universally<br>Administered Address, UAA) | 製造商指定給網路印表機或列印伺服器的位址。若要尋找 UAA,請列印網路設定頁,並找出 UAA 列表。                    |
| 靜態 IP 位址 (Static IP address)                      | 一種由您手動指定的 IP 位址。                                                      |
| 頻道 (channel)                                      | 一種特定的無線電射頻,可供兩個或兩個以上的無線裝置互相通訊。網路<br>上的所有裝置都必須使用相同的頻道。                 |

# 索引

#### Μ

MAC 位址, 尋找 14 Macintosh 無線網路安裝 18

### U

USB 28 印表機配置 31

### V

VPN 遺失印表機連線 25

#### W

WEP 金鑰 25 Windows 無線網路安裝 16 WPA 金鑰 25

#### 一劃

乙太網路 設定 32

#### 五劃

正在配置印表機 使用 USB 31

### 六劃

印表機無法列印 28 無線 29 印表機無法連接到無線網路 22 如何 列印網路設定頁 21 安裝 無線網路 16,18 安裝,硬體 6 安裝印表機 5 本端連線 31 安裝期間網路印表機未顯示在印表 機選項清單上 (Windows) 29 安裝電纜 28 有線 設定 32

#### **七劃** <sup>步驟</sup>

安裝印表機 5

### 八劃

金鑰 WEP 25 WPA 25

#### 十劃

配置資訊 無線網路 14

#### 十一劃

連線類型 選取 13

#### 十二劃

尋找 MAC 位址 14 無法通訊 28 無線 印表機無法列印 29 疑難排解 25 無線干擾 26 無線安裝 連接 USB 電纜後不繼續執 行 25 無線疑難排解 公用程式停止回應 28 印表機無法連接到無線網路 22 安裝期間網路印表機未顯示在印 表機選項清單上 (Windows) 29 無線網路 未顯示在網路清單上 26 安裝,使用 Macintosh 18 安裝,使用 Windows 16 配置資訊 14 疑難排解 21 硬體設定 6 虛擬私人網路 25

#### 十三劃

電源 28

### 電腦上的防火牆 29

#### 十四劃

疑難排解 無線網路 21 疑難排解,無線 印表機無法連接到無線網路 22 安裝期間網路印表機未顯示在印 表機選項清單上 (Windows) 29 網路設定頁

列印 21

#### 十六劃

選取 連線類型 13

索引